## **UPDATING YOUR DIRECT DEPOSIT INSTRUCTIONS**

### Submit Your Changes through UKG

#### **Computer Access**

To update your direct deposit instructions using a computer, log in to UKG. In UKG, go to Myself > Pay > Direct Deposit.

If you are setting up direct deposit for the first time, click on the +Add button or the Add Direct Deposit button.

| Direct Deposit Summary | Things I Can Do                                  |
|------------------------|--------------------------------------------------|
|                        | For This Page                                    |
|                        | <u>Change Pay Statement</u><br><u>Preference</u> |
|                        | Add Direct Deposit                               |
|                        | For This Tab Set                                 |

# Carefully add your account information. 1. Double check your *Routing Number* and *Account Number*. Here's an example: 2. Account Type: Select *Checking, Savings or Debit Card* 3. Amount:

- a. Flat Amount If you have more than one direct deposit account, you may add a flat dollar amount to be deposited to a designated account. For example, direct \$200 deposited to your Savings Account.
- b. **Percent Amount** If you have more than one direct deposit account, you may add a percentage amount to be deposited to a designated account. For example, direct 10% deposited to your Savings Account.
- c. Available Balance Your net pay will be deposited to your primary account. If you have more than one account, this again is the account your net pay will be deposited to after you elect a *Flat Amount* or *Percent* to a second account.

When you are finished, click *Save* in the upper right corner.

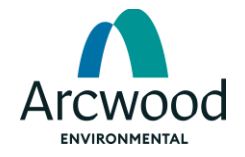

## **UPDATING YOUR DIRECT DEPOSIT INSTRUCTIONS**

Submit Your Changes through UKG

| Direct Deposit Detail                                                                           | → B C ⊗   = ⑦ ><br>save reset cancel print help                        |
|-------------------------------------------------------------------------------------------------|------------------------------------------------------------------------|
| Description e.g., "My College Fund" Bank description Routing number Account number Account type | Status Active   Amount  Flat Amount  Percent amount  Available balance |

If you have an existing account and want to add another account, click on the +Add button.

| D | irect | Deposit Summary |             |       |              |                   | archive | 💼 ⑦ ><br>print help |
|---|-------|-----------------|-------------|-------|--------------|-------------------|---------|---------------------|
| ſ |       | Account Number  | Description | Bank  | Account Type | Amoun             | Status  | 臣                   |
|   |       | <u> </u>        |             | Chase | Checking     | Available balance | Active  |                     |

Follow the same steps noted above and click 'Save' to finalize the changes.

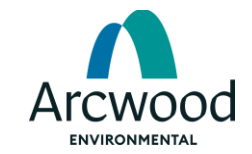